MAGYAR TUDOMÁNYOS AKADÉMIA TITKÁRSÁGA

KÖZTESTÜLETI IGAZGATÓSÁG

OMÁN

## ÚTMUTATÓ

### <u>Akadémiai Ifjúsági Díj 2022</u>

### <u>Pályázat beadásához</u>

Az Akadémiai Ifjúsági Díj pályázat weboldalára az Akadémiai Adattárban (AAT) való regisztráció birtokában lehet belépni. Amennyiben rendelkezik regisztrációval az AAT-ben, de elfelejtette jelszavát, a <u>https://aat.mta.hu</u> oldalon tud új jelszót igényelni. Ha nem biztos benne, hogy rendelkezik-e az AAT-ben regisztrációval, a megadott elérhetőségen szíveskedjen segítséget kérni.

A pályázat benyújtása a <u>https://palyazat.mta.hu/aid\_2021/</u> weboldalon mezők kitöltésével, illetve mellékleteknek az oldalra való feltöltésével történik. Bizonyos adatok kitöltése és bizonyos mellékletek feltöltése kötelező, ezek hiányában a pályázat lezárása sikertelen lesz és a rendszer jelzi, hogy hol történt hiányosság.

A pályázat feltöltésének módját a mellékelt lépésenkénti útmutató tartalmazza.

Az egyes lépések közben és után is érdemes a felső menüsorban található "**Ment**" gombra kattintani. A pályázat feltöltése bármikor megszakítható, és a weboldalról való kilépés után egy későbbi időpontban történő újbóli belépéskor folytatható. Újbóli belépéskor a megkezdett pályázat a "Pályázati lista" menü alatt a pályázó nevére kattintva nyitható meg és folytatható a kitöltés.

A weboldal fontosabb menüpontjai:

- I. A Pályázó adatai (a "Pályázat" főmenü alatt): ezeket az adatokat a pályázati rendszer a pályázati felületet kezelő személy AAT-ben szereplő adatlapjáról veszi át, módosításukra csak az AAT-ben van lehetőség <u>https://aat.mta.hu/aat</u>. Frissítés után az új adatokat az AAT adminisztrátorának jóvá kell hagyni, ezért a pályázati weboldalon csak később jelennek meg a frissített adatok. A pályázat többi adatainak kitöltése és mellékleteinek feltöltése ettől függetlenül folytatható, illetve a pályázat lezárható.
- 2. A *Pályázat adatai* (a "Pályázat" főmenü alatt). Ezen menüpontban kell megadni a Pályázó és pályázatának szükséges adatait. Bizonyos adatok esetén információs mezők szolgáltatnak további információt, amely a kurzorral a mező fölé állva jelenik meg.
- 3. Letöltés menüpont: a pályázói nyilatkozat és mellékletek innen is elérhetőek.
- 4. Mellékletek főmenü: a pályázat mellékleteit pdf formátumban ide kell feltölteni.
- 5. *Súgó* főmenü: itt található az AAT útmutató, weboldalra való pályázatfeltöltés útmutatója, illetve a pályázati felhívás.

A pályázatot 2021. szeptember 15. 16:00 óráig le kell zárni. Lezárás után a feltöltött adatok már nem módosíthatók!

További információért forduljon az MTA Titkárság Köztestületi Igazgatóságához az <u>ifjusagi@titkarsag.mta.hu</u> címen.

1. Bejelentkezés a https://palyazat.mta.hu/aid\_2021/ pályázati oldalra

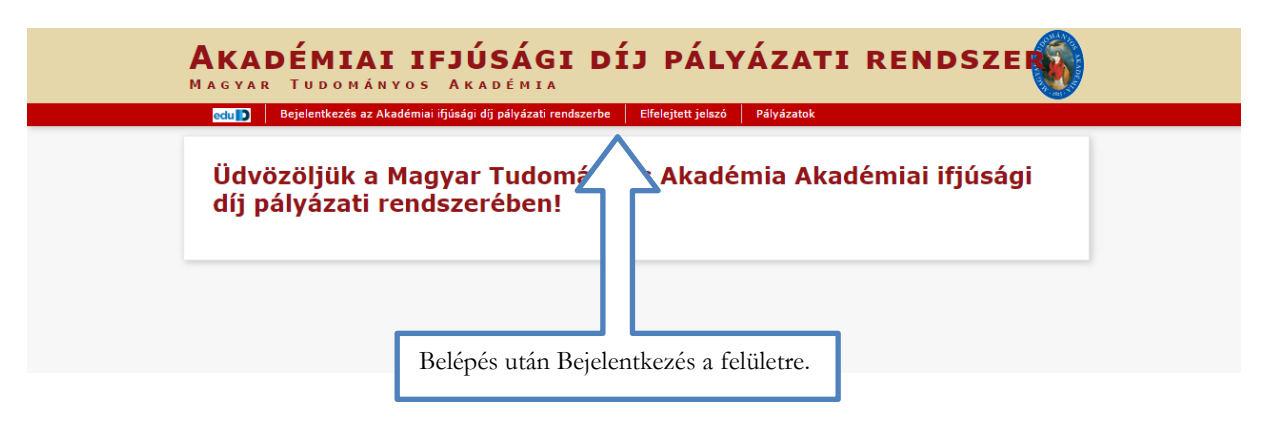

| <b>BEJELENTKEZÉS/SIGN IN</b><br>Magyar tudományos akadémia/hungarian academy                                                                                                    | OF SCIENCES         |
|----------------------------------------------------------------------------------------------------|---------------------|
| Elfelejtett jelszó / Forgotten password Segítség / Help                                                                                                    |                     |
| Kérjük, adja meg az Akadémiai Adattárban használt felhasználónevét és jelszavát az alábbi<br>Please enter your username and password for the Academy Database in the form below. | <sup>úrlapon.</sup> |
| Felhasználónév / Username       Bejelentkezés / Sign in       Jelszó / Password                                                                                                  | jelszavát.          |
|                                                                                                    |                     |

Bejelentkezés / Sign in

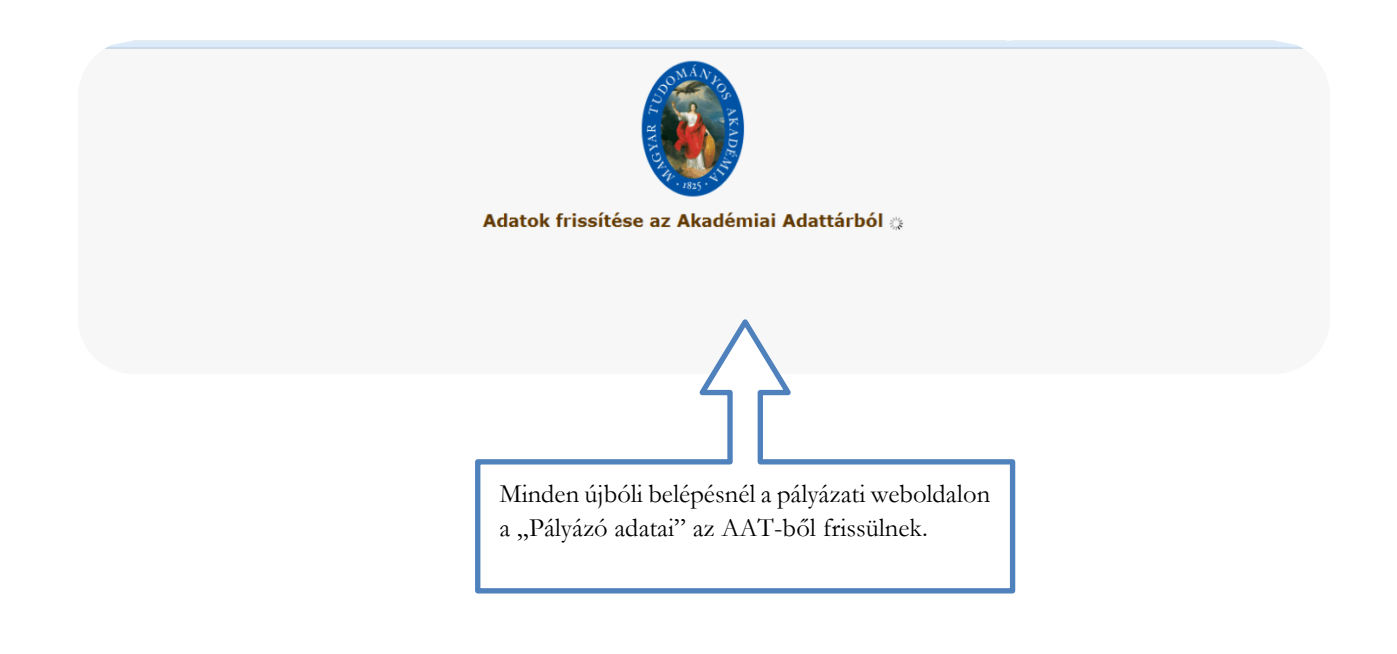

# 2. A pályázat megkezdése

| <b>Akadémiai Ifjúsági Díj</b><br>Magyar Tudományos Akadémia |                       |          |             |                        |                  |           |          |  |  |
|-------------------------------------------------------------|-----------------------|----------|-------------|------------------------|------------------|-----------|----------|--|--|
| Főoldal                                                     | Pályázati lista       | Pályázat | Mellékletek | Értékelés eredmény     | Beszámoló lista  | Beszámoló | Letöltés |  |  |
| Pál                                                         | lyázati kategóriák    |          |             |                        |                  |           |          |  |  |
| Pályáza                                                     | Pályázati kategóriák: |          |             |                        |                  |           |          |  |  |
| AID                                                         | Megpályázá            | s        | A Pályáz    | zat fülön Kattintson a | "Megpályázás" go | ombra.    |          |  |  |

## 3. A "Pályázó adatai" menü

| Pályázó adatainak frissítése AAT-ből Új pályázat Pályázat lezárás N<br>A pályázó adatai<br>A pályázó adatai:<br>A vörössel jelölt mezőket kérem töltse ki az Akadémiai Adattárban! Az Akac<br>Alapadatok | A "Pályázó adatai" menüben szereplő<br>adatok az AAT-ből kerülnek a rendszerbe,<br>ezek frissítésére csak az AAT-ben van<br>lehetőség (https://aat.mta.hu). |
|----------------------------------------------------------------------------------------------------|----------------------------------------------------------------------------------------------------|
| Hivatalos név: Teszt Elek  Munkahely  Elsődleges email:  Telefon:  Mobil:                                                                                                    |                                                                                                    |
| Piros kerettel jelennek meg azok a<br>még hiányzó adatok, melyeknek az<br>AAT-ben való kitöltése kötelező.                                                                                               |                                                                                                    |

# 4. A "Pályázat adatai" menü kitöltése

| AI<br>M                                         | <b>KADÉMIAI IF</b><br>Agyar Tudon | <b>JÚSÁGI DÍJ</b><br>4ányos Akadémia      |
|-------------------------------------------------|-----------------------------------|-------------------------------------------|
| Főoldal Pályázati lista Pályázat Mellékletek    | k Értékelés eredmény              | Beszámoló lista Beszámoló Letöltés Adatok |
| álvázó adatainak frissítése AAT-ből Úi pálvázat | Pálvázat lezárás Nvo              | n                                         |
| A pályázó adatai A pályázat                     | adatai                            | A pályázatra vonatkozó adatokat a         |
| A pályázat alapadatai:                          |                                   | "Palyazat adatai" menüben kell megadnı.   |
| Alapadatok                                      |                                   |                                           |
| a Pályázó neve:                                 |                                   |                                           |
| születési dátuma:                               | Ē                                 |                                           |
| munkahelye:                                     |                                   |                                           |
| értesítési címe:                                | Ē                                 |                                           |
| telefonszáma:                                   | Ē                                 |                                           |
| e-mail címe:                                    | Ē                                 |                                           |
| munkahelyi beosztása:                           |                                   |                                           |
| tudományos fokozata:                            |                                   |                                           |
| a PhD megszerzését követően elnyert díjak, elis | merések (felsorolás):             |                                           |
| megpályázott de még el nem bírált díjak, elisme | erések (felsorolás):              |                                           |
| Pályázat                                        |                                   |                                           |
| Tudományterületi besorolás:                     |                                   | ~                                         |
| A pályamű címe:                                 |                                   |                                           |
| Tudományos közlemények száma:                   |                                   |                                           |
| Független hivatkozások száma:                   |                                   |                                           |
| Kumulatív impaktfaktor (2018-2020):             |                                   |                                           |
| Tudománymetriai mutatókról megjegyzés:          |                                   |                                           |
|                                                 |                                   |                                           |

#### 5. A mellékletek feltöltése

Kérjük fokozottan figyeljen, hogy az adott pályázathoz milyen dokumentumokat szükséges feltölteni! A feltöltőoldal csak pdf és excel formátumot fogad el.

| őoldal Pályázati lista Pályázat        | Mellékletek      | Értékelés ere | dmény        | Beszámoló lista       | Beszámoló Le                  | töltés Adatok összesítése     |
|----------------------------------------|------------------|---------------|--------------|-----------------------|-------------------------------|-------------------------------|
| omtatás Feltöltés/módosítás            |                  |               | $\leftarrow$ | A fájlok<br>kell katt | x kiválasztása utá<br>intani. | n, a Feltöltés/módosítás gomb |
| A pályázó által csatolt dokument       | umok (*=kötel    | ezően feltö   | ltendő ı     | nellékletek)          |                               |                               |
| Csatolmány neve                        |                  | Csatolva      | Törlés       |                       | the prostant of the           | Megjegyzés                    |
| * Pályamű:                             |                  | Csatolva      | X            | Fájl kiválasztása     | Nincs fájl kiválasztva        |                               |
| A kutatóhely vezetőjének ajánlása:     |                  | -             | - [          | Fájl kiválasztása     | ] Nincs fájl kiválasztva      |                               |
| * Rövid összefoglaló:                  |                  | 2             | - (          | Fájl kiválasztása     | ] Nincs fájl kiválasztva      |                               |
| Részletes összefoglaló:                |                  | 5             | - (          | Fájl kiv sztása       | Nincs fájl kiválasztva        |                               |
| * Pályázó szakmai önéletrajza:         |                  | 3             | - (          | Fájl ása              | Nincs fájl kiválasztva        |                               |
| * Pályázó publikációs listája és scien | tometriai mutató | i: -          | - 1          | Fájl ki ztása         | Nincs fájl kiválasztva        |                               |
| Esélyharmonizációs nyilatkozat:        |                  | -             | - [          | Fájl ki ztása         | Nincs fájl kiválasztva        |                               |
| Pályázói nyilatkozat:                  |                  | -             | - [          | Fájl ki ztása         | Nincs fájl kiválasztva        |                               |

### 6. Letöltés menüpont

A "Letöltés" menüpontból is elérhetőek a mellékletek. Kérjük a pályázói nyilatkozat eredeti aláírt példányát postára adás előtt szkennelni (pdf) és a "Melléklet" menübe feltölteni!

|               | <b>AKADÉMIAI IFJÚSÁGI DÍJ</b><br>Magyar Tudományos Akadémia |                   |                  |                    |                 |           |          |  |  |  |
|---------------|-------------------------------------------------------------|-------------------|------------------|--------------------|-----------------|-----------|----------|--|--|--|
| főoldal       | Pályázati lista                                             | Pályázat          | Mellékietek      | Értékelés eredmény | Beszámoló lista | Beszámoló | Letöltés |  |  |  |
| Letöl<br>1: A | <i>lthető dokumenti</i><br>kadémiai Ifjúsági D              | umok<br>ij - paly | azoi nyilatkozat | .docx              |                 |           |          |  |  |  |
|               |                                                             |                   |                  |                    |                 |           |          |  |  |  |

## 7. A pályázat feltöltésének folytatása későbbi időpontban

Az egyes lépések közben és után is érdemes a felső menüsorban található "Ment"-re kattintani.

|                              |                           | 6                               |                       |                |                                                 |                  |
|------------------------------|---------------------------|---------------------------------|-----------------------|----------------|-------------------------------------------------|------------------|
| Voldal Pelyacat lata Pelyaki | Malaksetak 6              | rtékelés eredmény Beszámuló I   | iota Beszámoli) Latob | ts Adatok össz | nahine Sigt                                     | west stehl - AID |
|                              |                           | Tatab                           | stok: 1 - 1 / 1       |                |                                                 |                  |
|                              | Pályázá wév<br>Teazt Elek | Pályánat azonosítá<br>AID2019-2 | Pélpiant cine         | Tigers<br>A20  | Pályázhatá<br>2017.06.08.08.08.2018.10.24.36-00 |                  |
|                              |                           | 7                               |                       |                |                                                 |                  |
| A pályázat feltöltés         | se bármikor r             | negszakítható és (1             | mentés                |                |                                                 |                  |
| és kilépés után) ké          | ésőbb folytat             | ható. Az oldalra t              | örténő                |                |                                                 |                  |
| újbóli belépéskor a          | megkezdett                | pályázat a "Pályáza             | ti lista"             |                |                                                 |                  |
| menü alatt, a pályá          | azo nevére k              | attintva nyitható r             | neg. A                |                |                                                 |                  |
| telvitt adatok a pály        | yazat lezárásá            | ug módosíthatók.                |                       |                |                                                 |                  |
|                              |                           |                                 |                       |                |                                                 |                  |

## 8. A teljes pályázat megtekintése / letöltése

| Főoldal                                                                                             | Pályázati lista                         | Pályázat | Mellékletek | Értékelés eredmény | Beszámoló lista | Beszámoló                                                 | Letöltés                                                 | Adatok összesítése                                                  |  |
|----------------------------------------------------------------------------------------------------|-----------------------------------------|----------|-------------|--------------------|-----------------|-----------------------------------------------------------|----------------------------------------------------------|---------------------------------------------------------------------|--|
|                                                                                                    |                                         |          |             |                    |                 |                                                           |                                                          |                                                                     |  |
| Pályázat adatainak exportálása DOC formátumba Pályázat adatainak exportálása PDF formátum <u>ba</u> |                                         |          |             |                    |                 |                                                           |                                                          |                                                                     |  |
| Nyon                                                                                                | n <b>tatható dokume</b><br>lind kijelöl | entumok  |             |                    | Ç               | A webold<br>az oda i<br>"Adatok<br>egy Word<br>letölthető | lalon kitö<br>feltöltött<br>összesíté<br>l vagy PE<br>k. | ltött adatok és<br>mellékletek a<br>sse" menüben<br>DF fájlba fűzve |  |

### 9. A pályázat lezárása

| Főoldal Pályázati lista                                    | Pályázat                                      | Mellékletek                                  | Értékelés eredmé                                 | ny Beszámoló lista                             | a Beszámoló L                            |
|------------------------------------------------------------|-----------------------------------------------|----------------------------------------------|--------------------------------------------------|------------------------------------------------|------------------------------------------|
| Pályázó adatainak frissítése                               | AAT-ből                                       | Új pályázat P                                | ályázat lezárás N                                | yomtatás Ment                                  |                                          |
| A pályázó adatai                                           |                                               | A pályázat ada                               | tai                                              | -                                              |                                          |
| A pályázat lezára<br>jelzi, ha kötelez<br>teszi lehetővé a | ása után már<br>ő adatok vaj<br>pályázat lezź | nincs mód vált<br>gy kötelezően f<br>írását. | oztatni a feltöltött ad<br>ieltöltendő melléklet | latokon. Lezárási kísé<br>ek hiányoznak, és az | érletkor a rendszer<br>zok pótlásáig nem |
|                                                            |                                               | A pályázat<br>2021. s                        | l lezárásának hatá<br>szeptember 15. 16:0        | ideje:<br>00                                   |                                          |